# 資格認定プログラムとは

受験者 ID の登録後に、受験する資格の主催団体へ情報を登録する必要があります。このマニュアルでは、 Cisco Certified Support Technician(CCST)を受験する方が資格認定プログラムに登録する手順を説明 します。

# 1. 資格認定プログラム登録の流れ

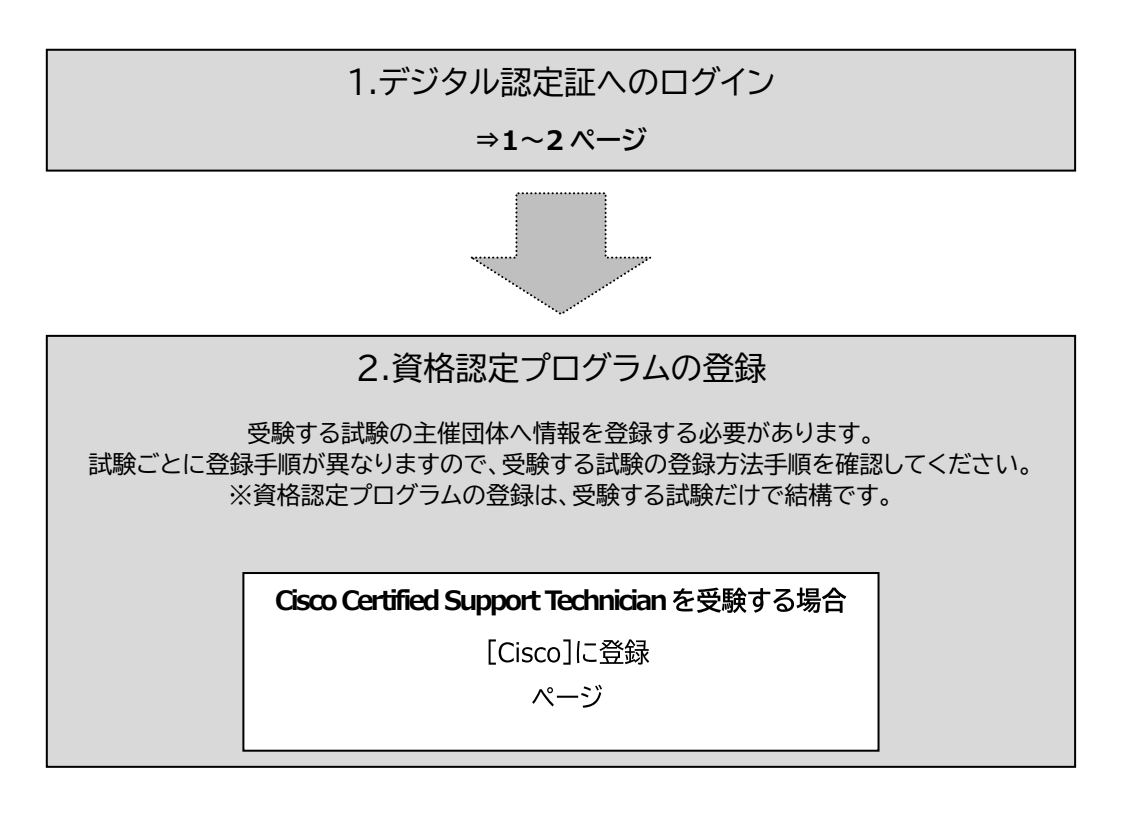

# 2. デジタル認定証へのログイン

- 1. 「登録内容の変更」ページにアクセスして[ログインする]ボタンをクリックします。 https://www.odyssey-com.co.jp/id/prof.html
- 【メールアドレス/受験者 ID】ボックスには、 ご自身が登録した受験者 ID を入力します。
   ※2024年6月26日以前に登録している場合は、 任意の文字列で登録されている可能性があります。

| - ログインする          |  |
|-------------------|--|
| ログイン              |  |
| ☑ メールアドレス/受験者ID * |  |
| △ パスワード *         |  |
| 受験者ID/パスワードを忘れた方  |  |

R

<u>受験者ID/パスワードを忘れた方</u>

<u>受験者ID/パスワードを忘れた方</u>

- 3. 「パスワード」ボックスにパスワードを入力します。
- 受験者 ID がメールアドレスの場合

| ログイン                                          | ,                       |
|-----------------------------------------------|-------------------------|
| ×ールアドレス/受験者ID *<br>☑ sample@odyssey-com.co.jp |                         |
| 「パスワード *                                      | Ø                       |
|                                               | <u>受験者ID/パスワードを忘れた方</u> |
| ログイン                                          |                         |

- [ログイン]ボタンをクリックします。
   ※パスワードは大文字と小文字を区別します。
- デジタル認定証ページが表示されたら、画面右上の[登録情報]ボタンをクリックします。
- 6. [試験の登録]タブをクリックします。

| ORT <sup>*</sup> | ようこそ 親士 様<br>受験者 |          | <b>v</b> | 登録情報 🖬 ログオフ |
|------------------|------------------|----------|----------|-------------|
| Certi            | port登録情報         | 利用者權限    | (דרסל    | 試験の登録       |
| 試験の質試験を引         | (録<br>受けるには、資格   | 認定プログラムへ | の登録が必要にな | なります。       |

受験者 ID が任意の文字列の場合

メールアドレス / 受験者ID \* 図 sample01hana

パスワード \* ----

ログイン

ログイン

ログイン

### 3. 資格認定プログラムの登録

Cisco Certified Support Technician(CCST)を受験するにあたり、試験主催団体へ情報を登録します。

- CERTÍPORT [試験の登録]タブをクリックします。 1. 試験の登録 Certiport登録情報 利用者権限 その他 言語の選択 Japanese × ログイン情報 Certiport登録情報 利用者権限 プロフィール 試験の登録 2. Cisco の[登録する]、または[登録 試験の登録 情報の編集]をクリックします。 試験を受けるには、資格認定プログラムへの登録が必要になります。 登録済み ※ 受験しない試験の資格認定プログラ Certiport 登録情報の編集 IC3 Digital Literacy Certification ムに登録しても問題はありません。 Entrepreneurship and Small Business 登録済み Microsoft 登録情報0 Microsoft Office Specialist Microsoft Certified Fundamentals Microsoft Certified Educator IT Specialist 登録する Information Technology Specialist 登録する Cisco Cisco Certified Support Technician
- Cisco プログラム登録情報ページが表示されたら[名 (例:Taro)]、[姓(例:Yamada)]に、<u>半角のローマ字</u> で氏名を入力します。

※メールアドレスは受験者 ID に登録したアドレスが表示 されます。

 Cisco Networking Academy に参加したことがあり ますか?の質問に、[はい]または[いいえ]で回答しま す。

#### Cisco プログラム登録情報

| シスコ | では名前       | 二半角苗空 | が必要です。         |
|-----|------------|-------|----------------|
| 100 | C 10-11891 | 七十月天子 | 13 3C 3C 4 3 0 |

| 住 (例: Yamada):*<br>Marunouchi<br>電子メール:*<br>sample@odyssey-com.co.jp<br>Cisco Networking Academy に参加したことがありますか?*<br>〇 はい<br>● いいえ | Chikachi                                 |  |
|----------------------------------------------------------------------------------------------------|------------------------------------------|--|
| 姓 (例: Yamada):*<br>Marunouchi<br>電子メール:*<br>sample@odyssey-com.co.jp<br>Cisco Networking Academy に参加したことがありますか?*<br>〇 はい<br>● いいえ | Cinkasiii                                |  |
| Marunouchi<br>電子メール:*<br>sample@odyssey-com.co.jp<br>Cisco Networking Academy に参加したことがありますか?*<br>○ はい<br>● いいえ                    | 姓(例:Yamada):*                            |  |
| 電子メール:*<br>sample@odyssey-com.co.jp<br>Cisco Networking Academy に参加したことがありますか?*<br>〇 はい<br>● いいえ                                  | Marunouchi                               |  |
| sample@odyssey-com.co.jp<br>Cisco Networking Academy に参加したことがありますか?*<br>○ はい<br>● いいえ                                             | 電子メール:*                                  |  |
| <br>Cisco Networking Academy に参加したことがありますか?*<br>○ はい<br>● いいえ                                                                     | sample@odyssey-com.co.jp                 |  |
| ○ はい<br>● いいえ                                                                                                    | Cisco Networking Academy に参加したことがみりますか?* |  |
|                                                                                                    | Our                                      |  |
| <ul> <li>ເບັນ</li> </ul>                                                                                                    | ○ はい                                     |  |
|                                                                                                    | ● いいえ                                    |  |

□ Cisco CCO IDをCertiportアカウントにリンクするためのボックスをチェッ 定を同じCiscoアカウントから簡単にアクセスできます - これは現在および将券

C 注意 ん

Cisco への登録するメールアドレスは、複数の受験者 ID と紐づいているものを利用できません。画面に自動で表示された Certiport の受験者 ID に指定したメールアドレスをそのまま利用 されることをお勧めします。

± 🖶 :

5. Certiport アカウントと Cisco CCO ID をリンクするためのチェックボックスにチェックをいれます。

∪はい ⊙いいえ

✓ Cisco CCO IDをCertiportアカウントにリンクするためのボックスをチェックしてください。アカウントをリンクすることで、Cisco CCST試験の結果やCiscoのプロフェッショナル認定を同じCiscoアカウントから簡単にアクセスできます - これは現在および将来のITキャリアにおいて有用なリソースとなります。\*

#### Cisco 秘密保持契約への同意

6. [Cisco 秘密保持契約]をクリックします。

☑ [登録] をクリックすることで、受験者情報と試験結果データがCiscoに共有されることに同意します。共有の目的は、 け、今後の限歴雑認やサポートのためです。●

 Cisco NDA(英文)で、内容を確認して[同 意します]をクリックします。

> 受験者情報と試験結果データが Cisco に共有されることに同意します。 共有の目的は、Cisco および Certiport アカウントの作成および/または関連付 け、今後の履歴確認やサポートのためで す。

- 8. 秘密保持契約への同意状況が「同意済み」 へ変わったことを確認したら、画面右下の [登録]をクリックします。
- 9. [試験の登録]ページに戻ります。画面左 下側の[終了]ボタンをクリックします。

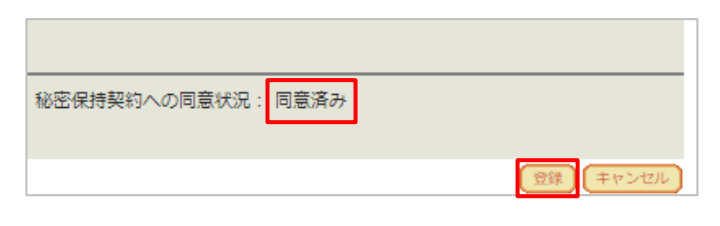

| IT Specialist                      | 登録する |      |
|------------------------------------|------|------|
| Information Technology Specialist  |      |      |
|                                    |      |      |
| Cisco Certified Support Technician | 登録情  | 版の編集 |
| Meta                               | 登録する |      |
| Meta Certification                 |      |      |
|                                    |      |      |
|                                    |      |      |
| 終了                                 |      |      |

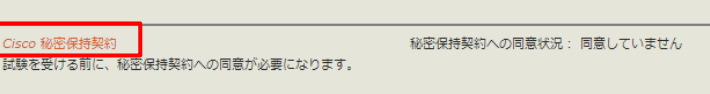

CISCO SYSTEMS, INC. CERTIFICATION AND CONFIDENTIALITY AGREE

CAREFULLY READ THE FOLLOWING TERMS AND CONDITIONS OF THIS CISCO CERTIFICATION AND CONFIDENTIALITY AGREEMENT. THEN, SELECT "ACCEPT" ON TOECIME" (BELOW), IF YOU DO ON ON TO, RESPECTIVELY, ACCEPT ALL OF THE TERMS AND CONDITIONS OF THE SAREEMENT. IF YOU DECLINE, YOU WILL FORMET YOUR THIT ELAWA FEAD YOU WILL NOT BE PERMITED TO SIT FOR THE CERTIFICATION ESAM". IN CISCO S SOLE DIGCETION, THE TERMS AND OF THIS AGREEMENT AND, IS TO CHANGE. IF SOUR RESPONSIBILITY OR REVIEW AND REGREEMENT AND, IS PAPULGABLE, ANT CHANGES THERETO, AS YOU

This Cisco Certification and Confidentiality Agreement ("Agreement") is entered into between you and Cisco Systems, Inc. and its affiliates ("Cisco") as of the date of your acceptance by signing or e-signing below ("Effective Date").

同意します 同意しません
1 / 8 | − 75% + | こ ◇

UST COMPLY WITH THE MOST CURRENT VERSION OF THIS AGREEMENT.

2025年4月17日更新

デジタル認定証ページが表示されたら、画面右上の[ログオフ]ボタンをクリックして、画面を閉じます。

| <i>ようこそ 親士 様</i><br>受験者 | ~ | 登録情報 🖬 ログオフ |
|-------------------------|---|-------------|
|                         |   |             |

ログインに戻る

## 4. Cisco アカウントの有効化

Cisco プログラム登録が完了すると、Cisco ID(CCO ID)をお持ちでない方には、資格認定プログラムで登録したメールアドレス宛に、アカウント有効化のメールが届きます。 アカウントを有効化のあと、Cisco サイトにて各種サービスを受けられるようになります。

Cisco アカウント有効化の手順を以下にご案内します。

| 差出人:Cisco.com <no-reply@mail-id.cisco.com></no-reply@mail-id.cisco.com>                          | CISCO                                                                                                    |
|--------------------------------------------------------------------------------------------------|----------------------------------------------------------------------------------------------------|
| 件名:Cisco Account Available                                                                       | Hi Koujiro,<br>You can now login and access your Cisco services and profile.<br>Please click the button to activate your account and reset your password.                                                                                                   |
| 2. [Activate Account]をクリックします。<br>※このメールの利用期限は7日間です。                                             | Activate Account           Option of days   Visit help for login, password, and account information. Contact support for help accessing your account. This is an automatically generated message from <u>Citao</u> . Replies are not manifored or answered. |
| <ol> <li>「セキュリティ方式の設定」画面が表示されたら、[セットアップ]をクリックして、Cisco サイトにログインするためのパスワードを条件に従って登録します。</li> </ol> | ・山山山<br>cisco<br>セキュリティ方式の設定                                                                                                    |
| 4. Cisco サイトが表示されたら、アカウントの有効化は完了です。                                                              | <ul> <li>② Main Main Comparison Organil.com</li> <li>セキュリティ方式により、自分だけがアクセス可能<br/>なことを保証し、アカウントを保護できます。</li> <li>セットアップが必要です</li> <li>パスワード<br/>パスワード<br/>アクセスに使用されます</li> </ul>                                                                             |

## 5. CCST デジタルバッジの発行依頼

CCST を受験し合格した方には、デジタルバッジが発行されます。

合格後、自動的にデジタルにバッジ発行のメールが届かない場合は、以下の手順でバッジを発行するため のお手続きをお願いいたします。

#### Cisco サイトでのお手続き方法

Cisco サイトは、予告なくページの構成や項目が変更となる可能性があります。あらかじめご了承ください。 なお、ご不明な点がある場合は、Cisco お問い合せ窓口 へご連絡ください。

- Cisco サポート窓口にアクセスします。
   https://certsupport.cisco.com/s/opencase
- Cisco のログイン画面が表示されたら、CCST の受験・プログラム登録に使用したメールアドレスでロ グインし、オープンケースのページを表示します。
- 「Manually Selected Products」(プロダクトの選択)のドロップダウンリストから「Enterprise Badging Program」を選択します。
- 4. 直下の選択ボックスで「L&C Certification Badges」を選択します。
- 5. 「Badge Name」に受験された科目名を入力します。
- 6. 「Current Email」に CCST の受験に使用したメールアドレスを入力します。
- 7. 「Old Email」にも同じメールアドレスを入力します。
- 8. 「CCO ID」をお持ちであればご入力ください。
- 9. [次へ]をクリックしてフォームを送信します。
- 10. Cisco よりバッジ発行のご連絡をお待ちください。